# MANUAL PARA PRESTADORES DE SERVICIOS DE ALOJAMIENTO TURÍSTICO

# **USUARIOS NO CONECTADOS**

MINISTERIO DE COMERCIO, INDUSTRIA Y TURISMO

# TARJETA DE REGISTRO DE ALOJAMIENTO - TRA

Dirección de Análisis Sectorial y Promoción Viceministerio de Turismo Ministerio de Comercio, Industria y Turismo

# Contenido

# RESUMEN

Este documento describe los pasos que deben seguir los prestadores de servicios de alojamiento turístico que <u>no cuentan</u> con conexión permanente a internet <u>ni</u> con un sistema de gestión desarrollado para alojamiento denominado PMS (Property Management System), para reportar la Tarjeta de Registro de Alojamiento – "TRA" del Ministerio de Comercio, Industria y Turismo. En este sentido, para la implementación de la TRA se identifican como prestadores usuarios no conectados.

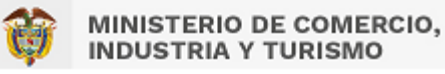

#### **GENERALIDADES**

#### Propósito

El objetivo de este documento es dar a conocer la correcta implementación de la Tarjeta Registro de Alojamiento – TRA para los prestadores de servicios de alojamiento turístico que no cuenten un sistema o software de gestión desarrollado para alojamiento denominado PMS (Property Management System) ni con conexión permanente a internet. De forma que puedan diligenciar la información sobre los huéspedes alojados al Ministerio de Comercio, Industria y Turismo, de conformidad con la Resolución No.700 de 2021 y la Resolución No.409 de 2022, con el fin de elaborar información estadística sobre visitas de carácter turístico de nacionales y extranjeros.

#### Definiciones, Siglas y Abreviaturas

Las principales siglas utilizadas a lo largo de este documento son las siguientes:

- MINCIT: Ministerio de Comercio, Industria y Turismo de Colombia.
- PMS: por sus siglas en inglés (Property Management System), es un sistema o software para administrar y automatizar todas las tareas del establecimiento turístico en un mismo lugar.
- **RNT:** Registro Nacional de Turismo.
- **TRA:** Tarjeta de Registro de Alojamiento.

#### Requerimientos para la implementación

- Se debe contar con el número del RNT activo como prestador de servicios de alojamiento turístico.
- Se deben contar con conexión permanente a internet.

#### Tarjeta de Registro de Alojamiento -TRA

Esta tarjeta aplica para todos los prestadores de servicios de alojamiento turístico definidos en la Ley General de Turismo y sus modificaciones, así como el Decreto Único Reglamentario del Sector Comercio, Industria y Turismo, Decreto 1074 de 2015.

La Ley 2068 de 2020 modificó la Tarjeta de Registro Hotelero por Tarjeta de Registro de Alojamiento, y en su artículo 22 dispuso que *"los prestadores de servicios de alojamiento turístico deberán llevar el registro de los huéspedes, a través del diligenciamiento de la Tarjeta de Registro de Alojamiento en el sistema que, para todos los efectos disponga el Gobierno Nacional".* 

El Ministerio de Comercio, Industria y Turismo tiene la facultad para reglamentar los términos y condiciones de la información contenida en la Tarjeta de Registro de Alojamiento que será remitida al DANE con el fin de que elabore información estadística del sector turístico respecto a los alojamientos, tasa de ocupación, cantidad de visitantes, entre otras variables.

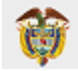

El artículo 3 de la Resolución 700 de 2021 "*Por la cual se implementa la Tarjeta de Registro de Alojamiento*" establece los 3 grupos de prestadores de servicios de alojamiento turístico que se identifican, atendiendo a la capacidad técnica y operativa:

#### GRUPOS

- "Los prestadores de servicios de alojamiento turístico que cuenten con infraestructura tecnológica o nube a través del sistema de gestión desarrollado para alojamiento denominado PMS (Property Management System – PMS), con conexión a internet y que hayan autorizado al administrador del PMS para la transmisión de datos al SIAT.
- **2.** Los prestadores de servicios de alojamiento turístico que cuenten con conexión a internet, sin infraestructura tecnológica.
- **3.** Los prestadores de servicios de alojamiento turístico que no cuenten con infraestructura tecnológica ni conexión a internet.

La Resolución 409 de 2022 "Por medio de la cual se modifica parcialmente la Resolución No.700 de 2021", amplió el plazo para la implementación en su totalidad de la Tarjeta de Registro de Alojamiento – TRA por parte de los prestadores, diferenciando por los grupos descritos anteriormente. Así mismo, esta Resolución redujo los campos de información que deberá contener la TRA.

**Nota:** El presente manual aplica para los prestadores ubicados en el grupo 3.

# PASOS PARA INGRESAR POR PRIMERA VEZ AL SERVICIO DE NO CONECTADOS

Ingresar a la página web <u>https://tramincit.gov.co/servicios/alojamientos-sin-conexion-a-internet</u> y dar clic en "Ir a usuarios no conectados"

| Prestadores usuarios no conecta × + ← → C △ ▲ tramincit.gov.co/servicios/alojamiento | s-sin-conexion-a-internet                                               |                                                                                                    | Q                  | . E ☆ | © * | × ⊡<br>≕ [ | = @  Σ<br>] <b>(</b> ] |
|--------------------------------------------------------------------------------------|-------------------------------------------------------------------------|----------------------------------------------------------------------------------------------------|--------------------|-------|-----|------------|------------------------|
| 2                                                                                    | TARJETA DE REGISTRO DE ALOJAMIENTO                                      | - TRA 👸 MINISTERIO DE C                                                                                                    | COMERCIO,<br>RISMO |       |     |            |                        |
| INICIO QUÉ ET                                                                        | LA TRA NOTICIAS NORMATIVIDAD. PREGUNTAS FRECUENTES HERRAMIENTAS DE APOY | соллістинов                                                                                                    | Q                  |       |     |            |                        |
|                                                                                      | Prestadores usuarios no conectados                                      |                                                                                                    |                    |       |     |            |                        |
|                                                                                      | Inicio : Servicios                                                      |                                                                                                    |                    |       |     |            |                        |
|                                                                                      |                                                                         | Médica<br>Para hatiras, inspannentació da la Taylan de Ragistro de<br>Para hatiras, TRA, la Malanziani de Cametto, Industria y Tulariona,<br>diadel ous paterioria actora de la Tiña que paste arácterapas<br>por las presentas de carles la tayla que paste arácterapas<br>por las presentas de la manuel de la subjentante unitática que no<br>disponte de un consolidad permanentes interestado de a sara<br>conscatedas interentes.<br>La TAR aplamenta de las faces de las delas aportantes<br>la TAR aplamenta des mánetas de las estas de las consolis<br>anto a subjensa de las delas de las delas de las consolis<br>de la faces de las delas de las delas delas de las consolis<br>de la generación de las de las delas delas de las delas delas del<br>las partes de las delas delas delas delas delas delas delas del<br>las partes de las delas delas delas delas delas delas delas del<br>las partes delas delas delas delas delas delas delas delas delas delas del<br>las partes delas delas delas delas delas delas delas delas delas delas delas del<br>las partes delas delas del |                    |       |     |            |                        |
|                                                                                      |                                                                         | Ver Manual Usuarios No Conectados                                                                                                    |                    |       |     |            |                        |
|                                                                                      | -                                                                       | If a usuarisis no conectados                                                                                                    |                    |       |     |            |                        |

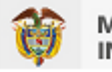

En la ventana que se abre dar clic en "Solicitar contraseña"

| Prestadores usuarios no conecta: ×                         | TRA MINCOMERCIO × +                                                                                                    |       |
|------------------------------------------------------------|----------------------------------------------------------------------------------------------------|-------|
| $\leftrightarrow$ $\rightarrow$ C $\triangle$ interactions | t.gov.co/login/                                                                                                    | • 6 1 |
|                                                            | MINISTERIO DE COMERCIO,<br>INDUSTRIA Y TURISMO<br>ALCJAMIENTO<br>NORESO<br>NORESO<br>MINISTERIO DE COMERCIO,<br>DI Solutira Y TURISMO<br>MINISTERIO DE COMERCIO,<br>MINISTERIO DE COMERCIO, |       |

Posteriormente en la ventana de "Solicitud de contraseña" escribir el número RNT activo<sup>1</sup>, dar clic en en la casilla de verificación "No soy un robot" y luego clic en "Enviar".

| MINISTERIO DE COMERCIO,<br>INDUSTRIA Y TURISMO |  |
|------------------------------------------------|--|
| Solicitud de contrasella                       |  |
| Rumers WeT                                     |  |
| No say us robot                                |  |
| Emlar                                          |  |
| Consultan RHT<br>Weber                         |  |

Le deberá aparecer la ventana "Su contraseña de acceso fue enviada al correo" <u>xxxxx@xxxx.xxx</u> y debe dar clic en "Volver".

<sup>&</sup>lt;sup>1</sup> El Registro Nacional de Turismo debe tener estado ACTIVO y encontrarse en las categorías de alojamiento turístico.

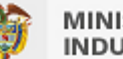

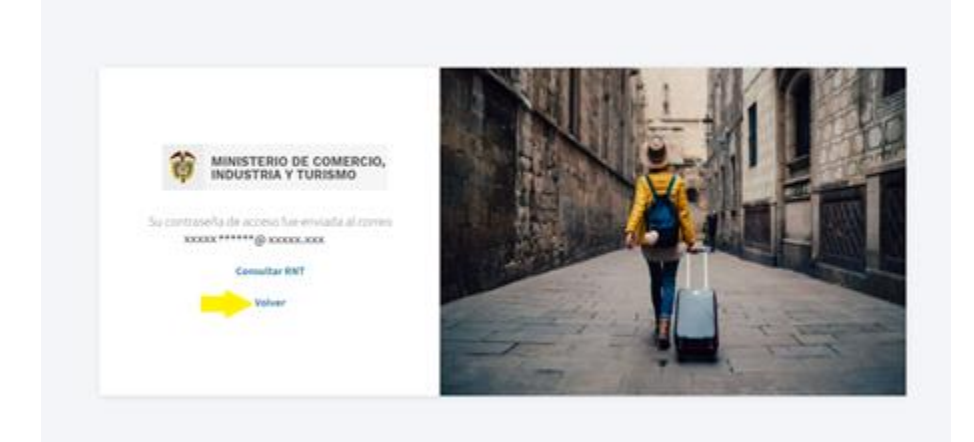

La dirección de correo electrónico<sup>2</sup> que aparece allí es la que se encuentra reportada en la plataforma del Registro Nacional de Turismo – RNT, y a esta se enviará un correo con la contraseña inicial generada por el sistema.

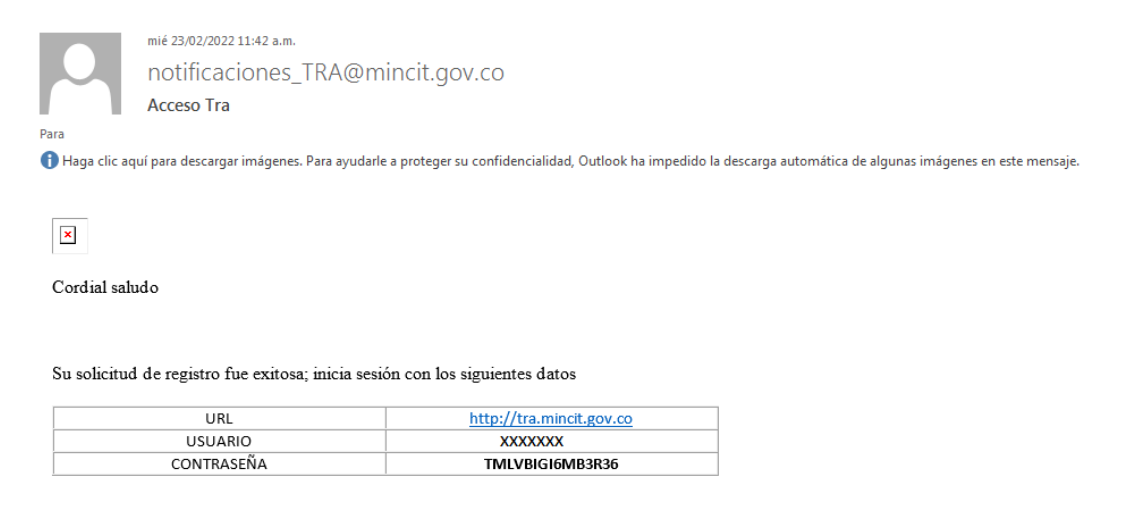

ADVERTENCIA: Este mensoje y cualquier archivo anexo san confidenciales y pora uso exclusivo de su destinatario. La utilización, capia,eimpresión y/o reenvio del mismo par persona distintas al destinatario están expresamente prohibidos. Si usted no es destinatario, fovor notificar en forma inmediato al remitente y borrar el mensoje original y cualquier archive anexo.

Debe copiar la contraseña que recibió para pegarla o escribirla en el campo correspondiente en la ventana de "INGRESO" que aparece una vez se da clic en "Volver" <u>https://tranc.mincit.gov.co/login/</u> En dicha ventana de INGRESO debe diligenciar el número RNT y contraseña, así como seleccionar la casilla de verificación "No soy un robot" y dar clic en "Ingresar".

<sup>&</sup>lt;sup>2</sup> ¿Qué pasa si el correo electrónico reportado en el RNT está desactualizado o ya no tengo acceso a él?

El prestador deberá realizar la actualización de la dirección de correo electrónico en el registro que le corresponda. Si es un establecimiento comercial, debe actualizar el Registro o matrícula Mercantil (disponible en la página del Registro Único Empresarial y Social -RUES). Si no es un establecimiento comercial, debe actualizar el Registro Único Tributario – RUT (Disponible en la página de la DIAN).

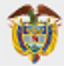

| TARJETA DE REGISTRO DE |                                                                                                    |
|------------------------|----------------------------------------------------------------------------------------------------|
| ALOJAMIENTO            |                                                                                                    |
| sat                    |                                                                                                    |
| No sig us robot        | A COLORED A COLORED A COLORED A COLORED A COLORED A COLORED A COLORED A COLORED A COLORED A COLORED A COLORED A |
|                        |                                                                                                    |
| Solette somewhe        | The second second second second second second second second second second second second second second second se |
|                        |                                                                                                    |

# UNA VEZ INGRESA A LA SESIÓN DE LA TRA

Debe ver en la pantalla la visualización del botón con la información del prestador de los servicios de alojamiento turístico. Esta información<sup>3</sup> se precarga desde la plataforma del Registro Nacional de Turismo – RNT y no se debe diligenciar ni se puede editar allí.

| I Prestadores usuarios no conecta: X I TRA | ×                                                                                                    | v [0] 0 X     |
|--------------------------------------------|----------------------------------------------------------------------------------------------------|---------------|
| ← → C ☆ 🏔 tranc.mincit.gov.co/home/        |                                                                                                    | 🗣 Q 🖻 🖈 🧕 🗭 : |
|                                            | DE COMERCIO,<br>Y TURISMO<br>Manual de usuario                                                                                                    |               |
| 123456                                     | IDENTIFICACIÓN DEL PRESTADOR     EN EL REGISTRO NACIONAL DE TURISMO (RNT)       Código RNT     123456       Código CIU de actividad económica     xxxxxxxxxxxxxxxxxxxxxxxxxxxxxxxxxxxx |               |

<sup>&</sup>lt;sup>3</sup> ¿Qué debo hacer si mi información está desactualizada?

El prestador deberá realizar la actualización directamente en la página del RNT y/o en el registro correspondiente, es decir, si es un establecimiento comercial, debe actualizar el Registro o matrícula Mercantil (disponible en la página del Registro Único Empresarial y Social -RUES) o si no es un establecimiento comercial, debe actualizar el Registro Único Tributario – RUT (Disponible en la página de la DIAN).

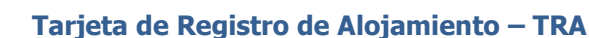

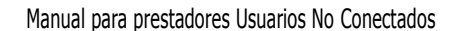

Actualizar Datos

En el "Inicio" se puede apreciar un botón para en el cual se redireccionará a la página web del Registro Nacional de Turismo (RNT) en donde si es el caso podrá tramitar la actualización o deberá tramitarla directamente en el respectivo registro de donde provenga la información de interés (Registro Mercantil - RUES o RUT).

También se encuentra el botón inicial que le envió el sistema al co

HUÉSPEDES de la parte izquierda de la pantalla.

MINISTERIO DE COMERCIO,

INDUSTRIA Y TURISMO

Contáctenos El botón está disponible para que en caso de que se presente un inconveniente o problema con la plataforma, lo pueda manifestar y remitir al equipo técnico de la Tarjeta de Registro

de Alojamiento.

A Manual de usuario Allí también puede encontrar el presente documento como

Para empezar a reportar información sobre sus huéspedes, debe dar clic en el botón NUEVOS

| · · · · · · · · · · · · · · · · · · · | en el que puede personalizar la contraseña |
|---------------------------------------|--------------------------------------------|
| orreo electrónico.                    |                                            |
|                                       |                                            |
|                                       |                                            |

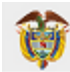

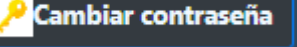

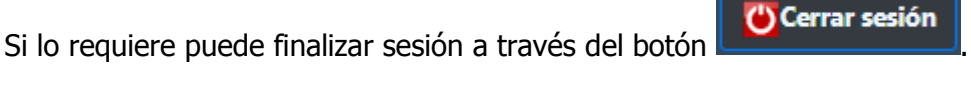

para este módulo de Prestadores Usuarios No Conectados a la Tarjeta de Registro de Alojamiento – TRA.

# **REGISTRAR HUÉSPEDES**

| Prestadores usuarios no conecta: X S T                               | ra × +                                                    |                                                                                                    |                                                                                                    | v [- @ X        |
|----------------------------------------------------------------------|-----------------------------------------------------------|----------------------------------------------------------------------------------------------------|----------------------------------------------------------------------------------------------------|-----------------|
| $\leftrightarrow$ $\rightarrow$ C $\triangle$ la tranc.mincit.gov.co | /xlsx/                                                    |                                                                                                    |                                                                                                    | ९ 🖻 🖈 😳 🛸 🛛 🙆 : |
|                                                                      | industria y turismo                                       | Y Y                                                                                                    |                                                                                                    |                 |
|                                                                      | Calinicio Actualiz                                        | ar Datos 🛛 🔑 Cambiar contraseña 📄 🖹 Contácte                                                                                              | nos 🕐 Cerrar sesión                                                                                                    |                 |
|                                                                      |                                                           | REGISTRAR NUEVOS HUÉSPEDES                                                                                                    |                                                                                                    |                 |
|                                                                      | 1                                                         | 2.                                                                                                    | <b>3.</b>                                                                                                    |                 |
|                                                                      | Descargar plantilla para registrar huéspedes<br>Descargar | Registrar en la plantilla la información de los nuevos<br>huéspedes<br>(Para esto no es necesario disponer de una conexión a<br>internet) | (Después de cargar la plantilla debre eliminar la<br>información registrados<br>descargada automáticamente después de importado el<br>documento Excel) |                 |
|                                                                      |                                                           |                                                                                                    | Elegir archivos Ninguno archivo selec.                                                                                                    |                 |
|                                                                      |                                                           |                                                                                                    | Cargar                                                                                                    |                 |
|                                                                      | Volver                                                    |                                                                                                    |                                                                                                    |                 |

Al dar clic en el botón de **NUEVOS HUÉSPEDES** se abrirá el paso a paso que debe seguir para reportar a la TRA los datos de los huéspedes que se alojen en el establecimiento o vivienda turística.

#### 1. Descargar plantilla para registrar huéspedes

De acuerdo con lo establecido en la Resolución No. 700 de 2021 "Por la cual se implementa la Tarjeta de Registro de Alojamiento", en su artículo 8: "El prestador de servicios de alojamiento turístico que no cuente con acceso a internet ni infraestructura tecnológica descargará de la página del Ministerio de Comercio, Industria y Turismo, la versión local que alimentará diariamente con la información del huésped. La información consolidada del mes se deberá reportar al SIAT el primer día hábil de cada mes, según los instructivos que defina la Dirección de Análisis Sectorial y Promoción y la Oficina de Sistemas de Información del Ministerio de Comercio, Industria y Turismo y que acompañará la descarga de la versión local".

En este sentido, para poder reportar la información de los huéspedes y que esta sea válida para la TRA, se debe utilizar la plantilla creada por el Ministerio para dicho fin y que se obtiene al dar clic en "Descargar plantilla".

#### 2. Registrar en la plantilla la información de los huéspedes

En el archivo en Excel que se descarga cuando se da clic en "Descargar plantilla", debe diligenciar la información de los huéspedes que vayan llegando diariamente. Para esto, no es necesario que esté conectado a internet pues el archivo ya estará guardado en el computador o dispositivo.

El archivo de la plantilla cuenta con dos hojas o pestañas, una correspondiente a los huéspedes principales "HUESPED1" y la otra a los huéspedes acompañantes "HUESPED2". Más adelante se darán las indicaciones sobre los campos a diligenciar en cada hoja.

<u>Es fundamental</u> que esta plantilla no se altere, cambie o ajuste en cuanto al número y orden de columnas, puesto el sistema de la TRA está diseñado para reconocer tal y como está estructurada la

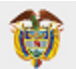

plantilla, todos los reportes del determinado prestador de servicios de alojamiento turístico.

Tampoco se deben cambiar los nombres de los encabezados de las columnas ni el nombre de las hojas del Excel.

#### 3. Cargar la plantilla con la información de los huéspedes registrados

Como lo establece el artículo 8 de la Resolución No.700 de 2021, el primer día hábil de cada mes el prestador deberá reportar la información de los huéspedes consolidada del mes anterior.

Para esto, se encuentra habilitado el botón "Seleccionar archivo", donde se abrirá una ventana para que el prestador elija el archivo con la plantilla diligenciada, de clic en "Abrir" y cuando aparezca el nombre del archivo en la pantalla, de clic en el botón "Cargar".

Para verificar que este procedimiento haya resultado exitoso, el prestador puede dar clic en el botón de **Huéspedes Registrados** que aparece en el menú de **Inicio**, donde deben aparecer los mismos datos de los huéspedes que se encuentran en la plantilla cargada.

| Prestadores usuarios no conecta: X S TRA              | ×                                                                                                    |                                                                                                    | v [=] [] X        |
|-------------------------------------------------------|----------------------------------------------------------------------------------------------------|----------------------------------------------------------------------------------------------------|-------------------|
| ← → C ☆ 🏻 tranc.mincit.gov.co/home/                   |                                                                                                    |                                                                                                    | 🕶 Q 🖻 🎓 🙂 🇯 🖬 🙆 🗄 |
| industria                                             | ) DE COMERCIO,<br>Y TURISMO<br>Minicio Actualizar Datos <mark>//</mark> Cambiar contraseña                                                                                                    | Manual de usuario           Contáctenos         Cerrar sesión                                             |                   |
| 123456<br>TRA<br>XXXXXXXXXXXXXXXXXXXXXXXXXXXXXXXXXXXX | IDENTIFICACIÓN DEL PRESTADOR     FE       Código RNT     11       Código CIU de actividad económica     11       Número de identificación     11       Nombre Comercial     12       Departamento de ubicación     12       Município de ubicación     12       Dirección de ubicación     12       Nombre Genercial     12       Nombre de Representante Legal     12       Número de teléfono     12       Correo de contacto del establecimiento     12       Número total de unidades de alojamiento     12       Capacidad disponible según número de camas o plazas     12 | EN EL REGISTRO NACIONAL DE<br>UIXISMO (RNT)<br>123456<br>0000000000X<br>000000000X<br>00000000X<br>000000 |                   |

De lo contrario, si se carga un archivo que no corresponde con la estructura de la plantilla de la TRA, en la pantalla aparecerá un error. Ejemplo de error:

|                                                                                                    | legistro : X 🔕 MultiValueOlctKeyErner et Alexi X 🔸                                                                                                    |    |   |   | ~  |  |
|----------------------------------------------------------------------------------------------------|----------------------------------------------------------------------------------------------------|----|---|---|----|--|
| - > C & A                                                                                                    | No es seguro   trancqa.mindt.gov.co/visv/                                                                                                    | 20 | Ŀ | ☆ | ≡J |  |
| dultiValueDio<br>dsx'                                                                                                    | tKeyError at /xlsx/                                                                                                    |    |   |   |    |  |
| Request Method<br>Request URL<br>Dipingo Version<br>Exception Type<br>Exception Value<br>Exception Location<br>Python Exception Location<br>Python Parti<br>Python Parti                                                                                       | POST<br>POST<br>POST |    |   |   |    |  |
|                                                                                                    |                                                                                                    |    |   |   |    |  |
| Fraceback Switch to                                                                                                    | 2.cop/-an5-caste_view                                                                                                    |    |   |   |    |  |
| Traceback Switch to<br>wsr/local/libe4/pythons.e                                                                                                    | 1.2009-pind6-abilit.Vibratilit.Vibrativestures.op. Vibre 76, IngetMem                                                                                                    |    |   |   |    |  |
| Traceback Switchin<br>wsr/local/libe4/gythess.e<br>76. 1                                                                                                    | Long-And Galanti Anne<br>ofin aukungen Syngary (Long-Korten a), for Ni m_geldem                                                                                                    |    |   |   |    |  |
| Traceback Switchin<br>usr/local/libes/sythes.e<br>76. 3<br>+ Local vars<br>During handling of th<br>usr/local/libes/sythes.e<br>47.                                                                                                    | Loop and dealth later  Tota accord point distributions as, the "R, inentlem  tota accord point distributions according to the "R, inentlem  tota accord point distribution according to the "R, inentlem  tota accord point according to the "R, inentlem  tota accord point according to the "R, in according to the "R, in according to the "R, in according to the "R, in a control of the "R, in a control of th                                                                                                    |    |   |   |    |  |
| Traceback Switch in<br>ver/local/liber/sythers.e<br>76. 1<br>* Local vars<br>buring handling of th<br>ssr/local/liber/sythers.e<br>47.<br>* Local vars                                                                                                    | Labor and calify labor<br>Inter accessio program (Libratorium ay, im 70, mentem)<br>Alify - seer()amittim_(or), another exception occurred:<br>Alify accessing of program (Hardier securities), (im 62, m mmm<br>/response + ptc_response(reservat))                                                                                                    |    |   |   |    |  |
| Traceback Switch in<br>ver/local/libes/sythess.e<br>76. 1<br>* Local vars<br>buring handling of th<br>ssr/local/libes/sythess.e<br>47.<br>* Local vars<br>ssr/local/libes/sythess.e                                                                            | Line web data have<br>of a school backford of the " web " is                                                                                                    |    |   |   |    |  |
| Traceback Switch I)<br>wsr/local/lise4/sythes.e<br>26. 1<br>- Local vars<br>Suring handling of th<br>ssr/local/lise4/sythes.e<br>87.<br>- Local vars<br>wsr/local/lise4/sythes.e<br>383.                                                                       | Loop-and-calify later<br>Link = see(-)                                                                                                    |    |   |   |    |  |
| Traceback Switch Ib<br>wer/tock/titlee4pytees.e<br>76. 2<br>+ Local vars<br>During handling of th<br>er/tock/titlee4pytees.e<br>47.<br>+ Local vars<br>= Local vars                                                                                            | Line was dank was<br>Line was dank was<br>bit, * war(*)petite(ke);<br>at key exception (bit)petite_(ke);<br>at key exception (bit)petite reception secured:<br>this action of petite reception (bit) is petite reception secured:<br>response - waved, kelland (request, "welline, "pet, "market")<br>response - waved, kelland (request, "welline, "pet, "market")                                                                                                    |    |   |   |    |  |
| Traceback Switch Ib<br>vier/local/lites/systems.e<br>76. 1<br>+ Local vers<br>During handling of th<br>visr/local/lites/systems.e<br>40.<br>+ Local vers<br>ver/local/lites/systems.e<br>38.<br>- Local vers<br>mes/repulsesets/views<br>mes/repulsesets/views | Loop-and-calify low (in                                                                                                    |    |   |   |    |  |

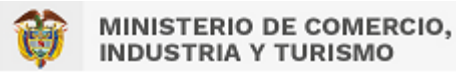

# **INDICACIONES REGISTRO HUÉSPED PRINCIPAL**

#### 1. Tipo de identificación

En esta celda se despliega una lista con cuatro opciones: Pasaporte, T.I (Tarjeta de Identidad), C.C (Cédula de Ciudadanía), C.E (Cédula de Extranjería). Debe elegir la que corresponda al huésped.

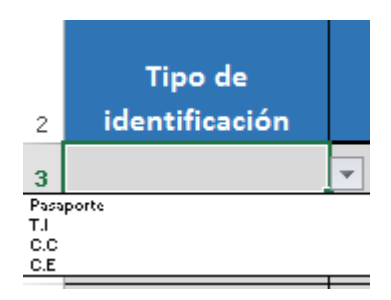

#### 2. Número de identificación

Es un campo abierto que admite solo números sin puntos ni caracteres especiales. Solo en caso de Pasaporte se admiten letras y números.

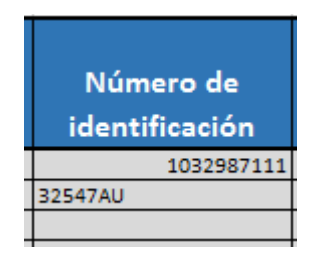

#### **3. Nombre completo**

Para el nombre completo del huésped se diligencia primero los **Nombres** y luego los **Apellidos**. En estos campos solo se admiten letras.

| Nombres     | Apellidos     |
|-------------|---------------|
| Guillermo   | Prieto Vargas |
| Diana María | Guzmán Ortega |
|             |               |

#### 4. Ciudad de residencia

Se refiere a la ciudad donde el huésped vive actualmente. Allí la celda contiene una lista desplegable para elegir el nombre de la ciudad. La lista se encuentra en orden alfabético y se puede desplazar en esta con las flechas y cursor de desplazamiento.

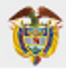

| Cuidad de residencia |   |
|----------------------|---|
| Radom                | - |
| Bobruisk             | A |
| Boca del Río         | - |
| Bochum               |   |
| Bogor                |   |
| Bogo                 |   |
| Boise Citu           |   |
| Bojnurd              | - |

#### 5. Ciudad de procedencia

Se refiere a la última ciudad en la que se encontraba el huésped antes de llegar al alojamiento. Allí el campo contiene una lista desplegable para elegir el nombre de la ciudad. Igualmente, puede escribir las tres primeras letras de la ciudad para que la lista se ubique en los nombres similares o relacionados.

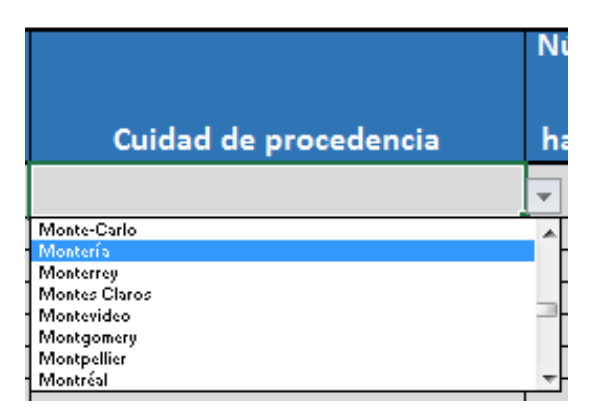

# 6. Número de la habitación / cama o plaza

En este campo se debe diligenciar el número asignado a la habitación donde se va a alojar el huésped o el número asignado a la cama o plaza que ocupe. Este campo solo admite números enteros, mayor a 0 y sin ningún carácter especial.

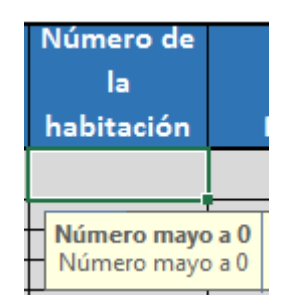

En caso de no tener asignado números a las habitaciones, para efectos de este registro se deberá asignar un número.

En caso que se esté alojando en toda la vivienda turística (apartamento, casa o finca turística) se debe diligenciar el número 1 en este campo, y luego en el campo que se encuentra más adelante sobre el Tipo de acomodación, se debe elegir en la lista que se despliega, la opción que corresponda para ese huésped: apartamento, casa o finca.

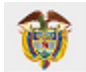

#### 7. Principal motivo de viaje

En dicho campo se despliega una lista con las opciones más comunes identificadas, en donde se debe elegir la que manifieste el huésped.

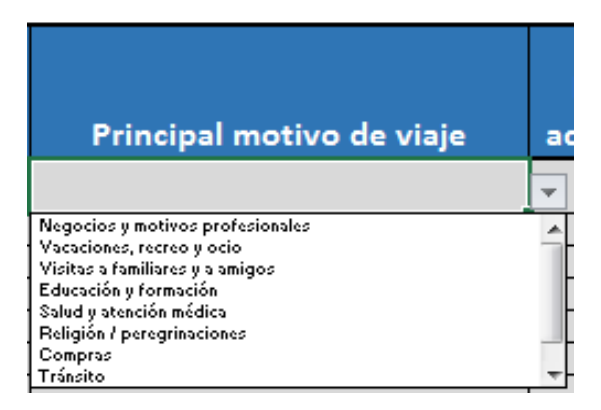

#### 8. Número de acompañantes

Es un campo habilitado para escribir el número de acompañantes que tenga el huésped principal. En caso de que el huésped principal no tenga acompañantes, se debe escribir 0 en este campo.

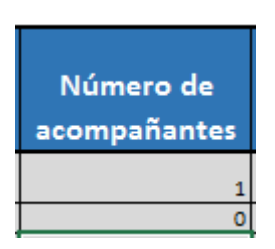

# 9. Check IN

En este campo se tiene habilitado para escribir la fecha de ingreso del huésped, en el formato de día/mes/año.

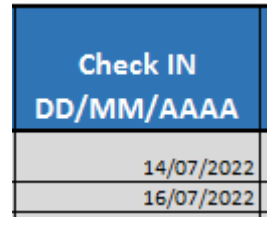

# 10. Check OUT

Este es el campo habilitado para escribir la fecha de salida del huésped, en el formato de día/mes/año.

| Check OUT<br>DD/MM/AAAA |                          |
|-------------------------|--------------------------|
|                         | 16/07/2022<br>17/07/2022 |

#### 11. Tipo de acomodación

En este campo se debe elegir una opción de la lista desplegable que tiene habilitada la celda.

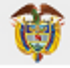

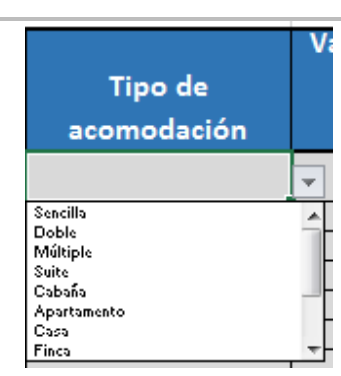

En el caso de las viviendas turísticas, cuando el servicio de alojamiento se tome por todo el apartamento, casa o finca, se debe elegir ese tipo de acomodación en la lista.

#### 12. Valor total pagado por el servicio de alojamiento

En este campo se escribe el valor que paga el huésped principal por el alojamiento completo tanto de él como de sus acompañantes. Es un campo habilitado para escribir solo números y se debe diligenciar en pesos colombianos.

| Valor total pagado por<br>el servicio de<br>alojamiento |  |  |
|---------------------------------------------------------|--|--|
| \$ 240.000                                              |  |  |
| \$ 87.000                                               |  |  |

Los puntos que indican mil, los genera automáticamente el archivo cuando se ingresen las cifras.

# **13. Autorizaciones huésped principal**

Al finalizar de diligenciar las celdas anteriores, se debe responder si el determinado huésped principal autorizó o no el tratamiento de datos personales y si aceptó o no los términos y condiciones del prestador del servicio de alojamiento turístico. Para ello, se encuentra una lista desplegable con las opciones de:

- El huésped autorizó el tratamiento de datos personales y aceptó los términos y condiciones del prestador
- El huésped autorizó el tratamiento de datos personales, pero no aceptó los términos y condiciones del prestador
- El huésped no autorizó el tratamiento de datos personales, pero sí aceptó los términos y condiciones del prestador
- El huésped no autorizó el tratamiento de datos personales y no aceptó los términos y condiciones del prestador

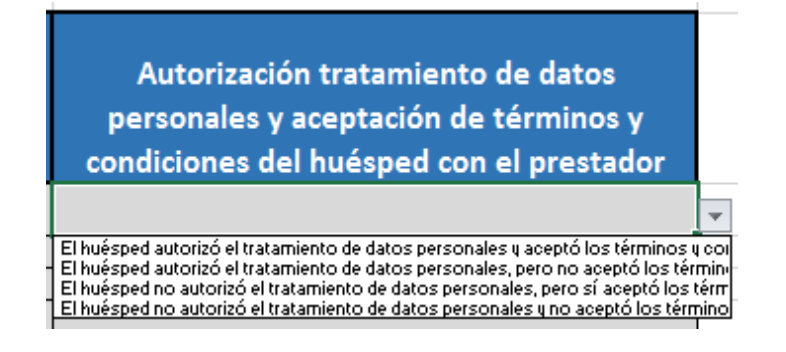

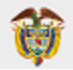

Es de resaltar que, el tratamiento de datos personales y los términos y condiciones son los que tiene el prestador en el establecimiento de alojamiento y/o en la vivienda turística y que ha dado a conocer a sus huéspedes.

**Nota:** Recuerde dar clic en "Guardar" o (Ctrl+G) continuamente mientras está diligenciando la información de los huéspedes en la plantilla.

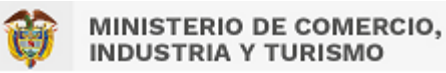

# INDICACIONES REGISTRO HUÉSPED ACOMPAÑANTE

#### 1. Tipo de identificación

Aquí se despliega una lista con cinco opciones: Pasaporte, T.I (Tarjeta de Identidad), C.C (Cédula de Ciudadanía), C.E (Cédula de Extranjería) y R.C (Registro Civil). Debe elegir la que corresponda al huésped acompañante.

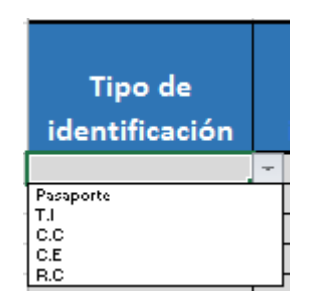

#### 2. Número de identificación

Es un campo abierto que admite solo números sin puntos ni caracteres especiales. Solo en caso de Pasaporte se admiten letras y números.

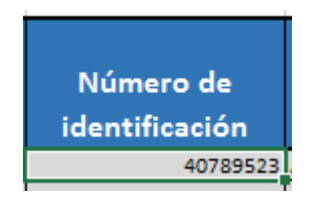

#### **3. Nombre Completo**

Para el nombre completo del huésped se diligencia primero los **Nombres** y luego los **Apellidos**. En estos campos solo se admiten letras.

| Nombres      | Apellidos |
|--------------|-----------|
| Ana Victoria | Jaramillo |

#### 4. Ciudad de residencia

Allí la celda contiene una lista desplegable para elegir el nombre de la ciudad. La lista se encuentra en orden alfabético y se puede desplazar en esta con las flechas y cursor de desplazamiento.

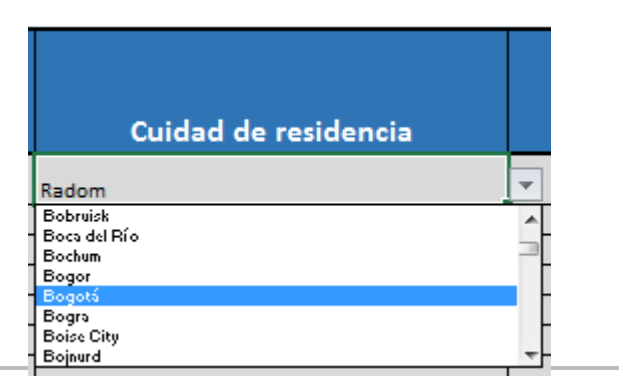

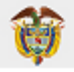

# 5. Ciudad de procedencia

Este campo también contiene una lista desplegable para elegir el nombre de la ciudad. La lista se encuentra en orden alfabético y se puede desplazar en esta con las flechas y cursor de desplazamiento.

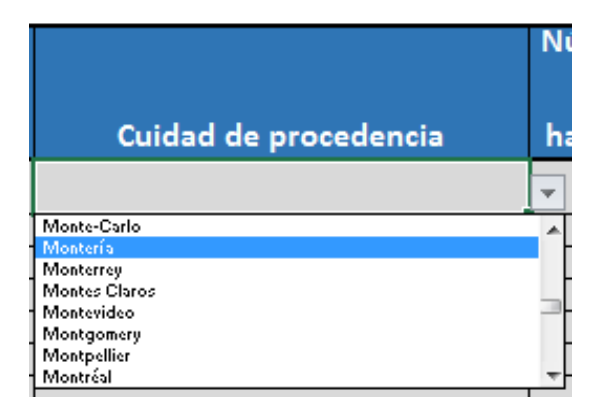

# 6. Número de la habitación / cama o plaza

En esta celda se puede escribir el número de la habitación asignada al huésped acompañante, o el número asignado a la cama o plaza que ocupe. Este campo solo admite números enteros, mayor a 0 y sin ningún carácter especial.

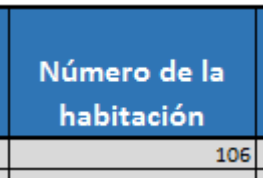

En caso de no tener asignado números a las habitaciones para efectos de este registro se deberá asignar un número.

En caso que se esté alojando en toda la vivienda turística (casa, apartamento o finca turística) debe diligenciar el número 1.

# 7. Check IN

En este campo se tiene habilitado para escribir la fecha de ingreso del huésped acompañante, en el formato de día/mes/año.

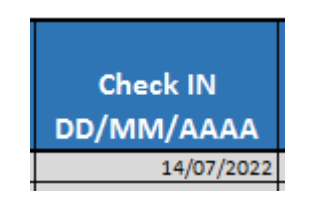

# 8. Check OUT

En este campo se tiene habilitado para escribir la fecha de salida del huésped acompañante, en el formato de día/mes/año.

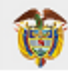

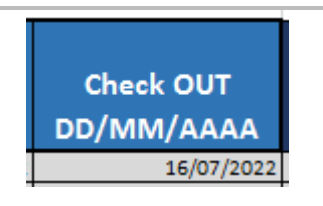

#### 9. Autorizaciones huésped acompañante

Al finalizar de diligenciar las celdas anteriores, se debe responder si el determinado huésped principal autorizó o no el tratamiento de datos personales y si aceptó o no los términos y condiciones del prestador del servicio de alojamiento turístico. Para ello, se encuentra una lista desplegable con las opciones de:

- El huésped autorizó el tratamiento de datos personales y aceptó los términos y condiciones del prestador
- El huésped autorizó el tratamiento de datos personales, pero no aceptó los términos y condiciones del prestador
- El huésped no autorizó el tratamiento de datos personales, pero sí aceptó los términos y condiciones del prestador
- El huésped no autorizó el tratamiento de datos personales y no aceptó los términos y condiciones del prestador

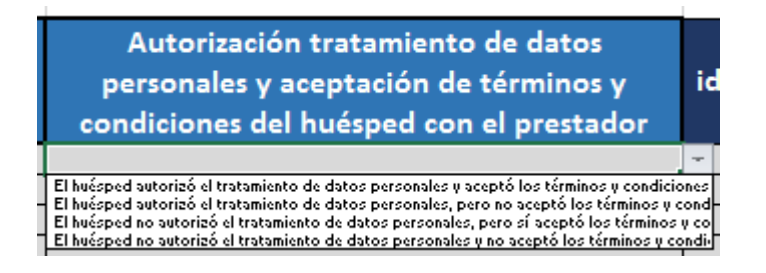

Es de resaltar que, el tratamiento de datos personales y los términos y condiciones son los que tiene el prestador en el establecimiento de alojamiento y/o en la vivienda turística y que ha dado a conocer a sus huéspedes.

#### 10. Número de identificación Huésped Principal

Para poder identificar de quién es acompañante la persona registrada en cada fila de la hoja "HUESPED2", es obligatorio diligenciar en la última celda, el número de identificación del determinado huésped principal.

| Número de         |  |  |
|-------------------|--|--|
| identificación    |  |  |
| Huésped Principal |  |  |
| 1032987111        |  |  |

Este número debe coincidir con el que se digitó en la hoja "HUESPED1" en el campo número 2: **Número** de identificación para el huésped principal correspondiente.

<u>Nota:</u> Para cada acompañante que tenga el huésped principal se debe realizar el diligenciamiento de sus respectivos datos en la hoja de Huésped Acompañante.

# HUÉSPEDES REGISTRADOS

Se encuentra habilitada la opción de revisar el histórico de la información cargada por el prestador en la sesión de la Tarjeta de Registro de Alojamiento – TRA, al dar clic en el botón **HUÉSPEDES REGISTRADOS** de en la parte inferior izquierda del menú de **Inicio**.

| Prestadores usuarios no conectac × S TRA                                    | ×                                                                                                    |                                                                                                  | v [0] [0] [2] |
|-----------------------------------------------------------------------------|----------------------------------------------------------------------------------------------------|--------------------------------------------------------------------------------------------------|---------------|
| ← → C ☆ 🏻 tranc.mincit.gov.co/home/                                         |                                                                                                    |                                                                                                  | ञ ९ 🖻 🖈 🙂 🗭 ! |
|                                                                             | O DE COMERCIO,<br>Y TURISMO<br>Minicio Actualizar Datos Actualizar Contraseña                                                                                                    | Contáctenos 🔇 Cerrar sesión                                                                      |               |
| 123456<br>TRA<br>XXXXXXXXXXXX<br>XXXXX<br>UVVOS<br>HUGSpedes<br>Registrados | IDENTIFICACIÓN DEL PRESTADOR<br>Codigo RNT<br>Codigo CIUI de actividad económica<br>Numero de identificación<br>Nombre Comercial<br>Departamento de ubicación<br>Municipio de ubicación<br>Municipio de ubicación<br>Dirección de ubicación del establecimiento<br>Nombre del Representante Legal<br>Número de teléfono<br>Correo de contacto del establecimiento<br>Número total de unidades de alojamiento<br>Capacidad disponible según número de camas o plazas | EN EL REGISTRO NACIONAL DE<br>TURISMO (RNT)<br>123456<br>xxxxx<br>xxxxxxxxxxxxxxxxxxxxxxxxxxxxxx |               |

Allí el prestador puede visualizar todos los huéspedes principales y acompañantes que haya registrado en la plantilla en Excel cargada en la TRA.

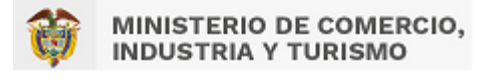

# SOPORTE TÉCNICO

Las incidencias que se presenten en el proceso de implementación de la TRA, pueden ser reportadas al Centro de Gestión de incidentes a través de la página web: <u>https://gestion.mincit.gov.co/tra/login.php</u> --> <u>Gestión de incidentes (mincit.gov.co)</u>

Para ingresar a reportar el incidente, en el campo **RNT** deben escribir el número RNT activo como prestador de servicios de alojamiento turístico y en el segundo campo deben escribir de nuevo ese número RNT para confirmarlo.

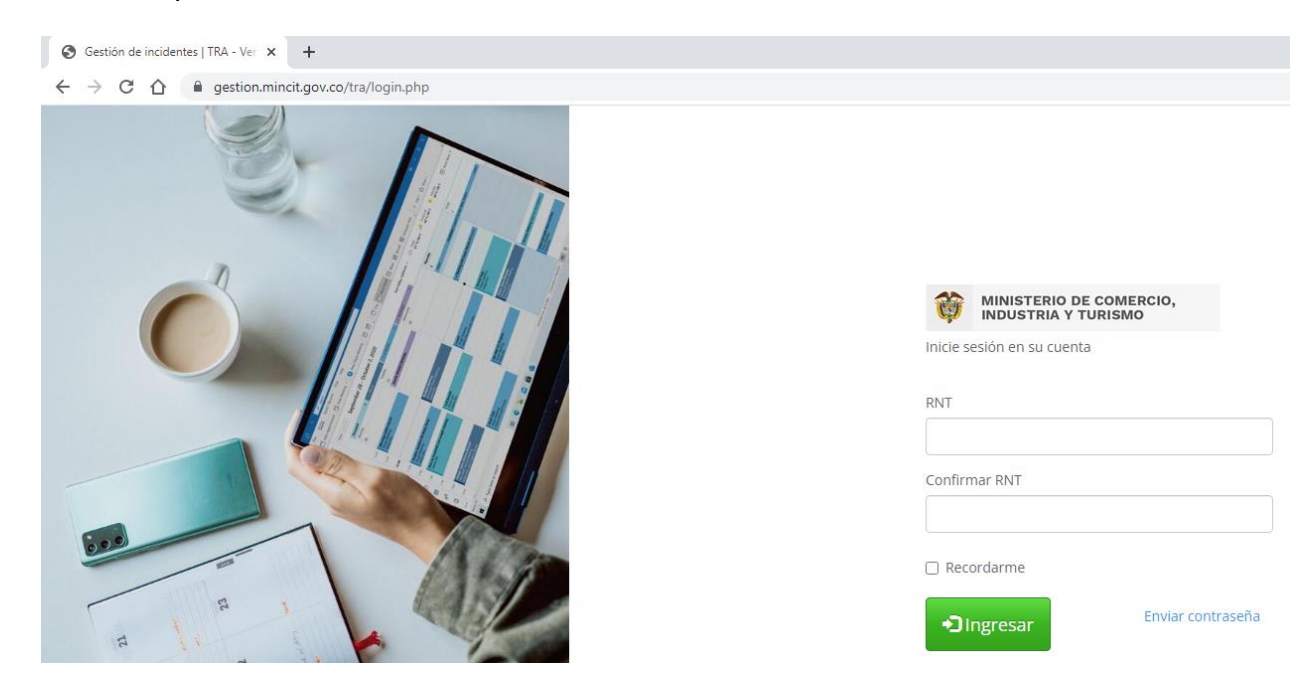